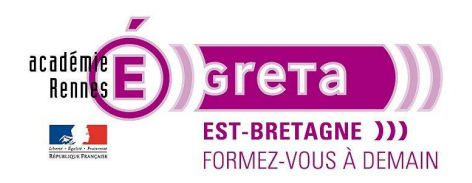

Photoshop • Module 01 • TP 06

## Le voilier

## Objectif

• Dans ce TP, vous allez mettre en pratique vos connaissances relatives à la création de sélections et vos connaissances relatives à l'utilisation des calques afin de réaliser une image composite.

Ce TP met également en évidence la notion de repères et les modes de fusion de la palette Calques

## Prérequis

• Avoir réalisé les TP 01 à 05.

### Conseils méthodologiques

• Vous pouvez découvrir le résultat final en visualisant le fichier voilier\_final.psd.

### Fichiers à utiliser pour cet exercice

• Les fichiers que vous allez utiliser pour cet exercice se trouvent à l'emplacement suivant :

DD\_stagiaire > Photoshop > Ps01 > tp06\_Ps01

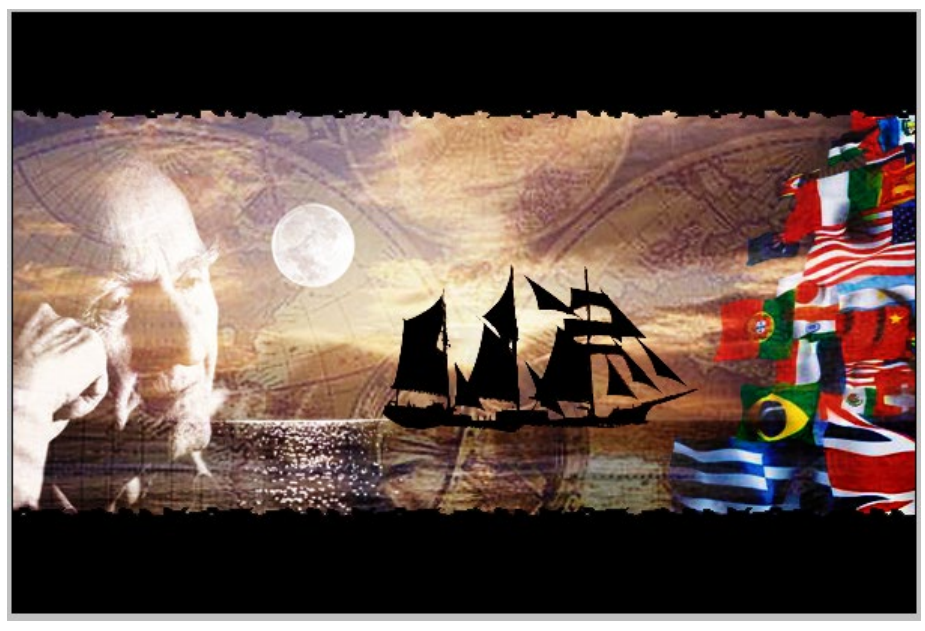

Greta Est Bretagne • Centre Infographie Multimédia Page 1

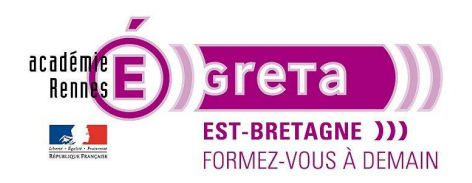

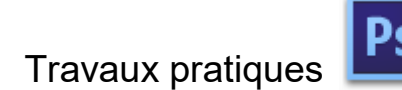

Le voilier

#### <u>Méthodologie</u>

• Etape01

Ouvrir le fichier **voilier\_final.psd**. Ce fichier est le résultat auquel vous devez parvenir au terme de ce TP. Conservez ce document ouvert, il vous servira de modèle tout au long de l'exercice :

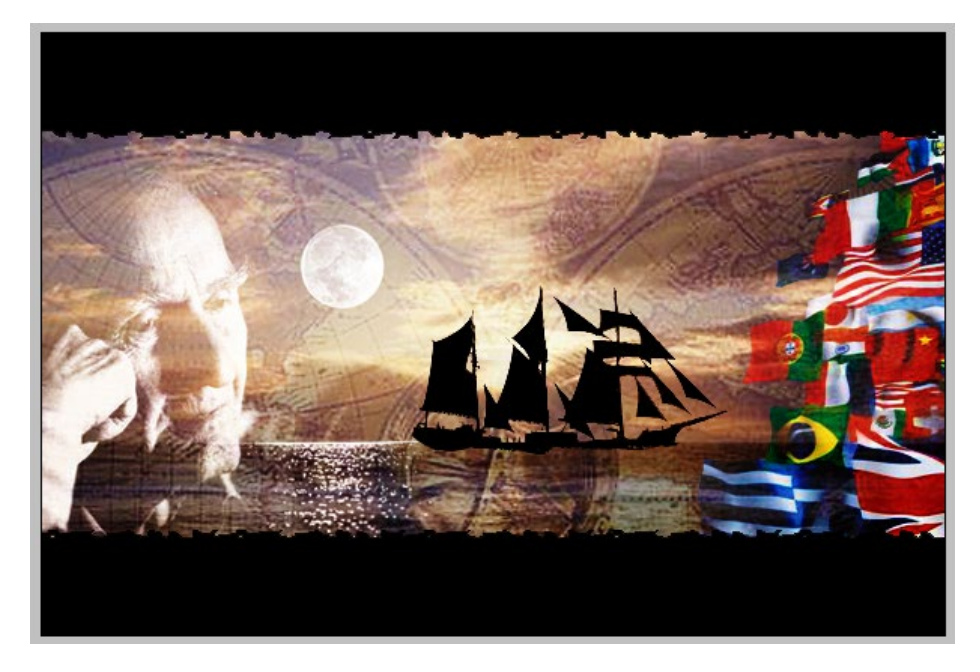

• Etape02

Espace de travail > De base > Création d'un nouveau document avec les paramètres suivants :

| Nou | iveau                               |              |              |   | X                                  |
|-----|-------------------------------------|--------------|--------------|---|------------------------------------|
|     | <u>N</u> om :                       | Sans titre-1 |              |   | ОК                                 |
| Г   | <u>P</u> aramètre prédéfini : Pe    | rsonnalisé 🔹 |              | • | Annuler                            |
| 11  | Tajle ;                             |              |              | - | Enregistrer le paramètre prédéfini |
|     | <u>L</u> argeur :                   | 600          | pixels       | • | Supprimer le paramètre prédéfini   |
|     | <u>H</u> auteur :                   | 400          | pixels       | - |                                    |
|     | <u>R</u> ésolution :                | 72           | pixels/pouce | - | Device Central                     |
|     | <u>M</u> ode :                      | Couleurs RVB | 8 bits       | - |                                    |
|     | <u>C</u> ontenu de l'arrière-plan : | Blanc        |              | • | Taille de l'image :                |
|     | Avancé                              |              |              |   | 703,1 Ko                           |

Menu Fichier > Enregistrer sous > voilier.psd dans le répertoire tp06\_Ps01.

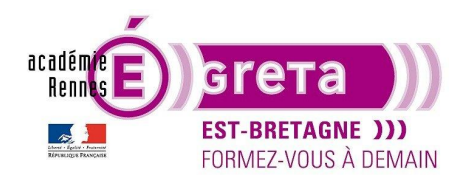

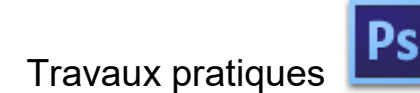

• Etape03

Ouvrir le fichier bandesnoires.psd :

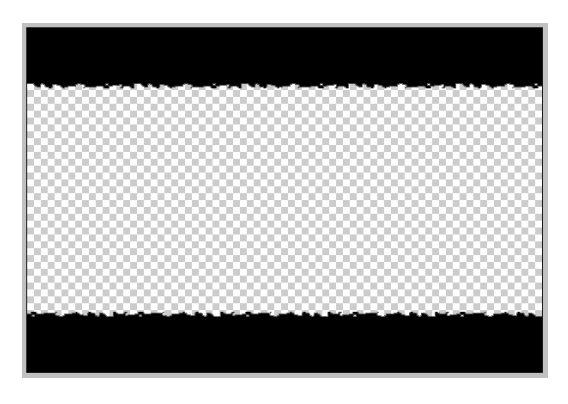

Menu Fenêtre > Réorganiser > **Tout afficher dans des fenêtres flottantes** > Copier et centrer le calque par glisser-déposer sur le fichier **voilier.psd**.

Résultat : un nouveau calque nommé Bandes Noires est automatiquement créé sur le fichier cible.

| Calques Couches                                                                                                    | Tracés     |           | *       |   |
|----------------------------------------------------------------------------------------------------|------------|-----------|---------|---|
| ₽ Type 🗘                                                                                                    | <b>N</b>   | тц        | B B     |   |
| Normal                                                                                                    | ¢          | Opacité : | 100 % 🔻 | ] |
| Verrou : 🔝 🖌 🖣                                                                                                    | ) <b>6</b> | Fond :    | 100 % - | ] |
| Bande                                                                                                    | s Noires   |           |         |   |
| Arrière     Arrière     Arrière | e-plan     |           | ۵       |   |

Fermer ensuite le fichier bandesnoires.psd.

• Etape04

Ouvrir le fichier mer.psd :

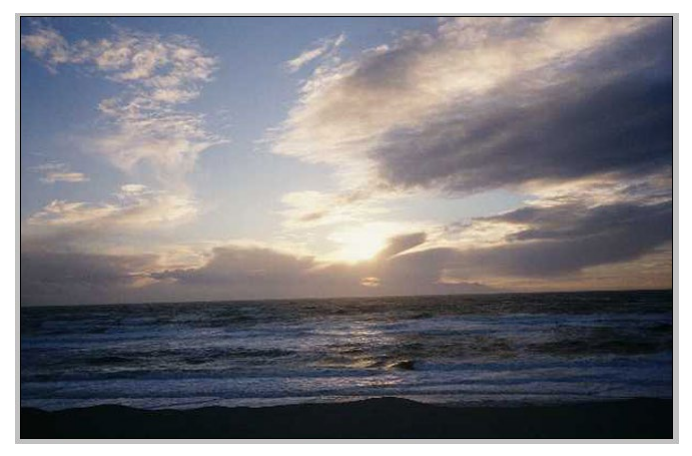

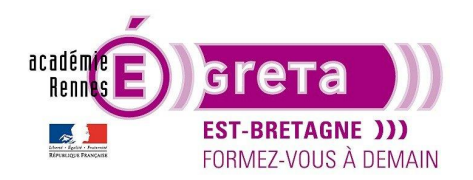

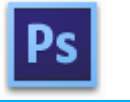

Copier et centrer le calque par glisser-déposer sur le fichier voilier.psd.

<u>Résultat</u> : le fichier contient maintenant 3 calques > l'arrière-plan, Bandes Noires et Mer.

Fermer le fichier mer.psd puis déplacer le calque Mer afin qu'il se retrouve sous le calque Bandes Noires :

| Calques Couches Tracés          | Calques Couches Tracés 🔫          |
|---------------------------------|-----------------------------------|
| Р Туре 🗘 🛋 🖉 Т 🛄 🔒 📄            | Р Туре ÷ СТЦВ                     |
| Normal    Opacité : 100 %       | Normal                            |
| Verrou : 🖸 🖌 🕂 🛍 Fond : 100 % 🔻 | Verrou : 🖸 🖌 🕂 🔒 🛛 Fond : 100 % 🔻 |
| Mer                             | Bandes Noires                     |
| Bandes Noires                   | Mer Dry                           |
| Arrière-plan                    | > I Arrière-plan                  |
|                                 | >                                 |

Résultat : les bandes noires masquent maintenant la partie supérieure et la partie inférieure du paysage marin.

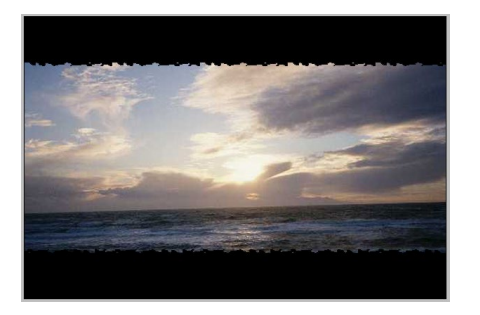

#### • Etape05

Vous allez maintenant, à l'aide d'un repère, redresser le paysage de mer afin que la ligne d'horizon soit parfaitement horizontale.

<u>Définition</u> : les repères aident au placement d'élément dans un montage. Ils facilitent également la réalisation d'un tracé. Vous pouvez déplacer, supprimer ou verrouiller un repère afin d'éviter son déplacement accidentel.

Remarque : ils s'affichent sous forme de traits flottants non imprimables sur l'ensemble des calques de l'image.

Vous avez deux possibilités pour créer un repère :

Après avoir affiché les règles (menu Affichage), il vous suffit de cliquer-glisser dans ces dernières pour positionner soit un repère vertical, soit un repère horizontal :

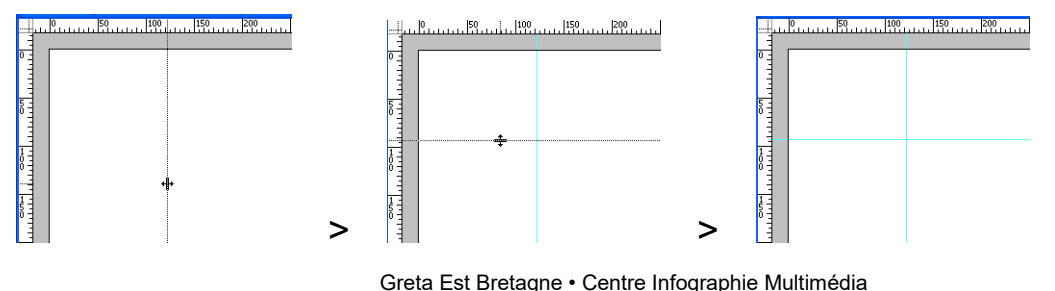

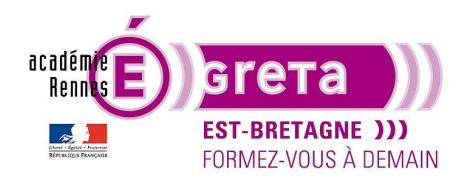

Photoshop • Module 01 • TP 06

L'autre méthode consiste à passer par le menu Affichage > Nouveau repère :

| Nouveau repère                                                          | ×             |
|-------------------------------------------------------------------------|---------------|
| <ul> <li>Orientation</li> <li>Horizontale</li> <li>Verticale</li> </ul> | OK<br>Annuler |
| Position : 0 px                                                         |               |

Ceci vous permet de placer un repère vertical ou horizontal à une valeur précise.

<u>Remarque</u> : avant de réaliser cette opération > assurez-vous que les unités de mesure soient en pixels > menu Editions > Préférences > **Unités et règles**.

Pour déplacer un repère, il suffit de se positionner dessus après avoir sélectionné l'outil **Déplacement**. Le pointeur change de forme vous indiquant que le déplacement est possible :

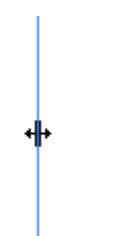

Pour supprimer un repère, toujours avec l'outil **Déplacement** sélectionné, déplacer ce dernier en le glissant en dehors de l'image.

Pour supprimer plusieurs repères en une seule fois, menu Affichage > Effacer les repères.

<u>Remarque</u> : par ce même menu, vous pouvez également verrouiller les repères pour qu'ils ne puissent être déplacés par erreur.

Sélectionner le calque Mer puis placer un repère horizontal au quart inférieur de la fenêtre du document :

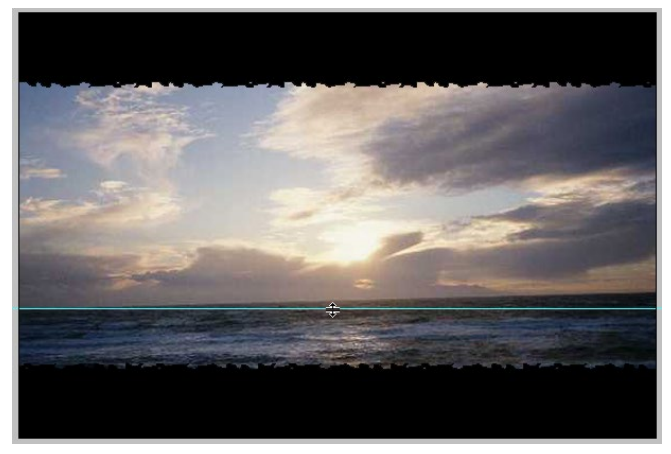

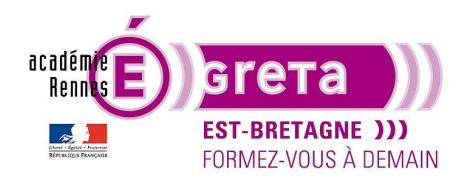

Photoshop • Module 01 • TP 06

Agrandir légèrement la fenêtre du document puis menu Edition > Transformation manuelle :

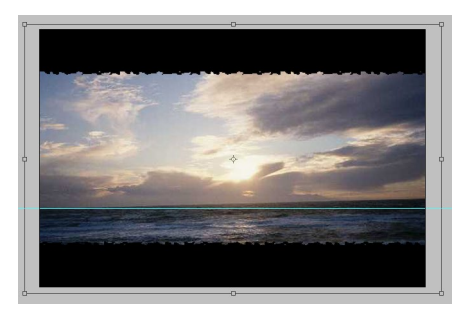

<u>Résultat</u> : des poignées de redimensionnement s'affichent aux limites extérieures de l'image.

Positionner le curseur de la souris à proximité d'une des poignées de coins du cadre de redimensionnement > une double flèche courbée apparait. Il suffit ensuite de cliquer-glisser sur cette flèche afin d'effectuer une légère rotation pour redresser la ligne d'horizon pour qu'elle coïncide avec le repère horizontal :

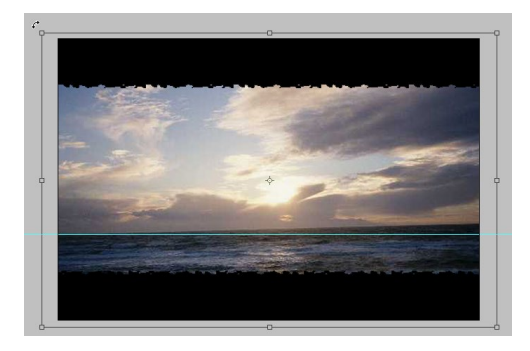

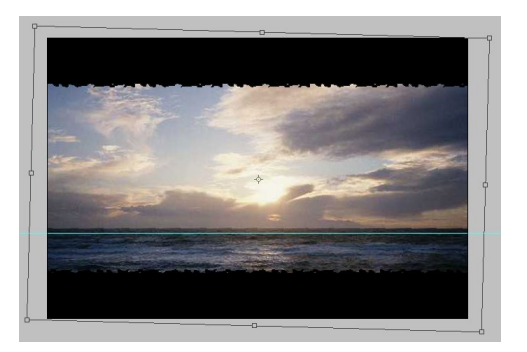

Lorsque la rotation réalisée vous convient, valider la transformation en cliquant sur le bouton suivant :

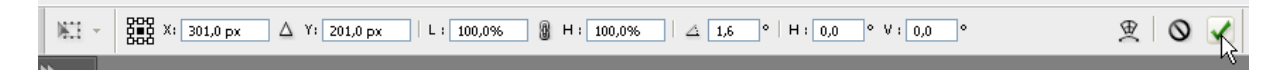

• Etape06

Ouvrir le fichier lune.psd :

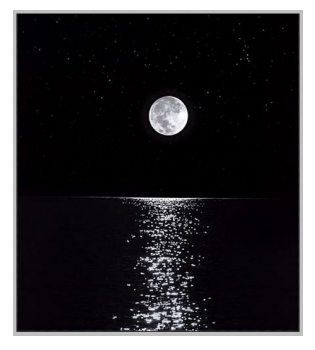

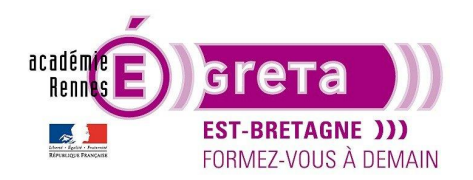

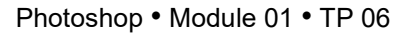

Copier-coller ce fichier sur voilier.psd et positionner le calque juste au-dessous de Bandes Noires :

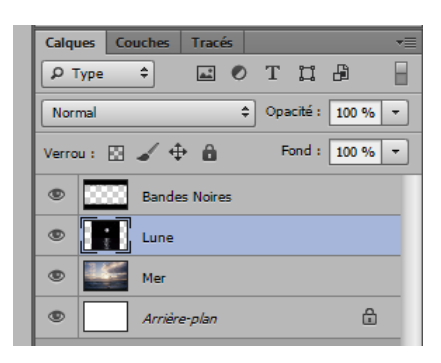

Déplacer le contenu du calque **Lune** sur la gauche en faisant correspondre sa ligne d'horizon avec celle du calque **Mer** puis supprimer le repère créé précédemment :

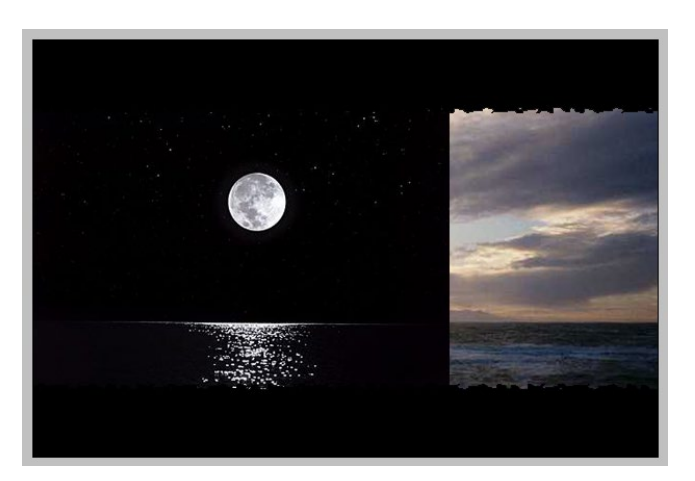

Fermer le fichier lune.psd.

Etape07

Vous allez maintenant appliquer un mode de fusion au calque Lune afin que celui se mélange avec le calque Mer.

Le calque Lune étant toujours actif, sélectionner le mode de fusion Superposition dans le menu suivant :

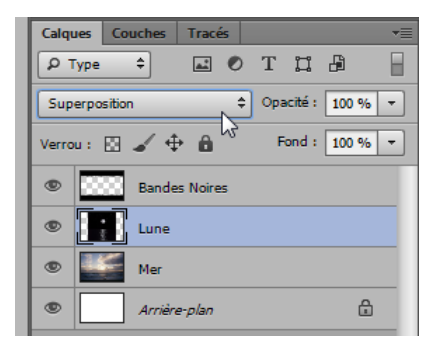

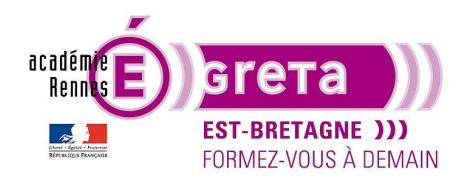

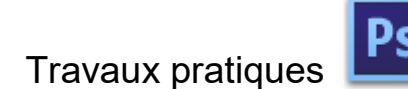

<u>Résultat</u> : le fond noir de l'image devient transparent, laissant apparaitre à sa place les pixels du calque **Mer**.

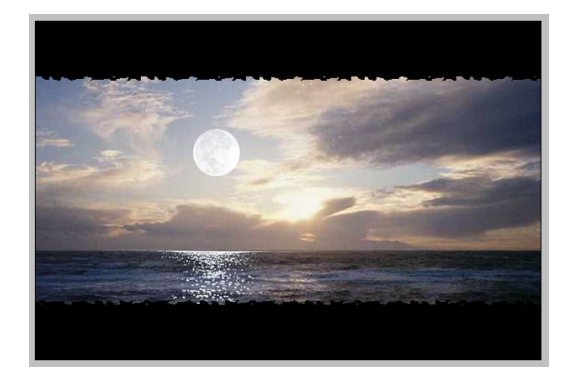

<u>Remarque</u> : les modes de fusion de la palette Calques permettent de réaliser des mélanges de pixels, en combinant la couleur des pixels présents sur le calque auquel est appliqué le mode de fusion avec les couleurs des pixels présents sur tous les calques sous-jacents.

Le mode de fusion **Superposition** a pour effet de masquer les couleurs sombres du calque **Lune** au profit des couleurs du calque **Mer**. Il conserve, par contre, les couleurs claires du calque **Lune**, à savoir, la lune et son reflet.

• Etape08

Pour parfaire le montage, vous allez attribuer une légère rotation au calque **Lune** afin de redresser la ligne d'horizon laissée par le reflet pour qu'il coïncide avec la mer :

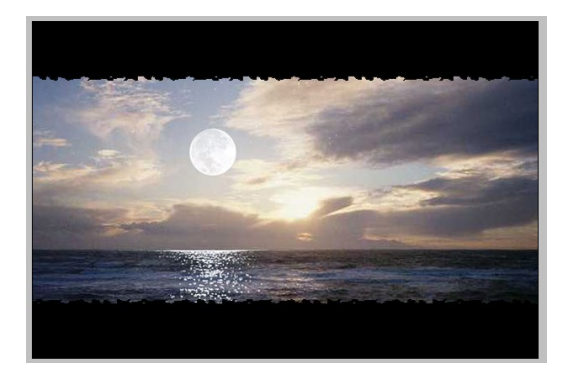

• Etape09

Ouvrir le fichier bateau.psd :

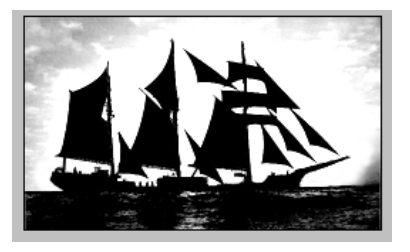

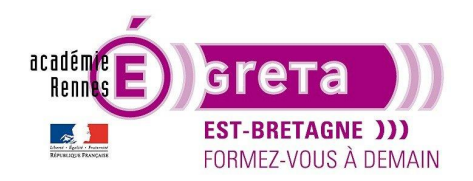

Photoshop • Module 01 • TP 06

Dupliquer le calque Voilier

Vous allez, sur cette copie, isoler le voilier en réalisant dans un premier temps une sélection des zones claires de l'image avec l'outil **Baguette magique** puis supprimer cette sélection avec la flèche retour du clavier :

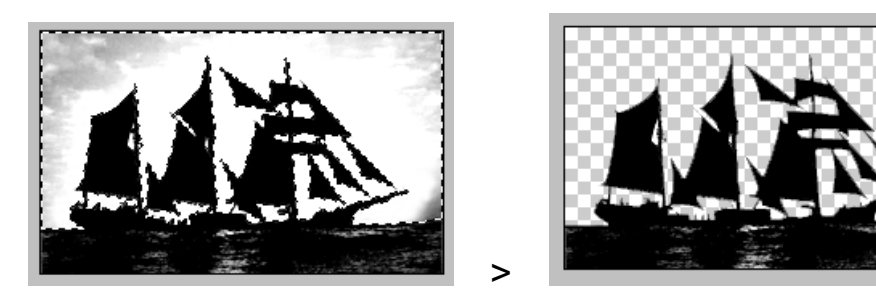

Pour parfaire cette sélection, utiliser l'outil Rectangle de sélection afin de supprimer la mer :

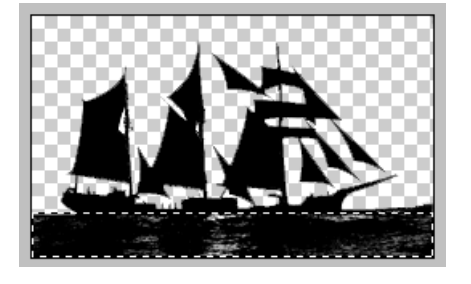

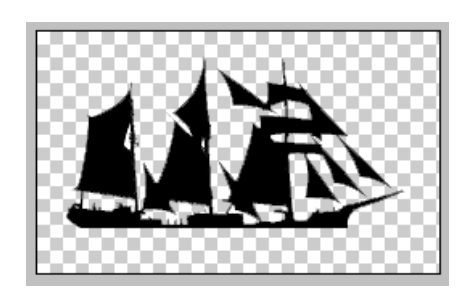

Copier-coller ce fichier sur voilier.psd et positionner le calque juste au-dessous de Bandes Noires.

>

Renommer ce calque > **Voilier** puis positionner le navire horizontalement à droite de la lune et verticalement légèrement au-dessous de la ligne d'horizon :

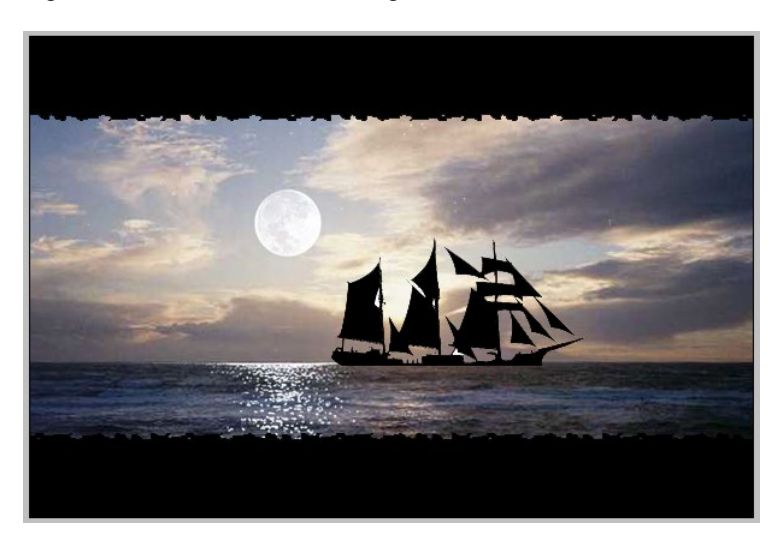

Fermer le fichier bateau.psd

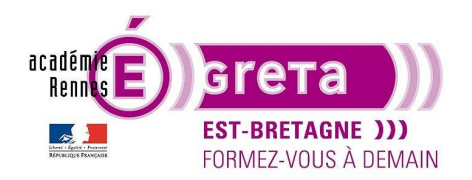

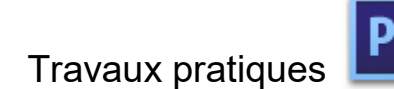

• Etape10

Ouvrir le fichier marin.psd :

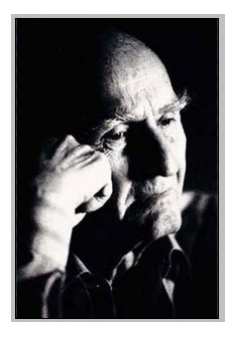

Copier-coller ce fichier sur **voilier.psd**, positionner le calque juste au-dessous de **Bandes Noires** puis déplacer le visage du vieil homme à gauche de la composition :

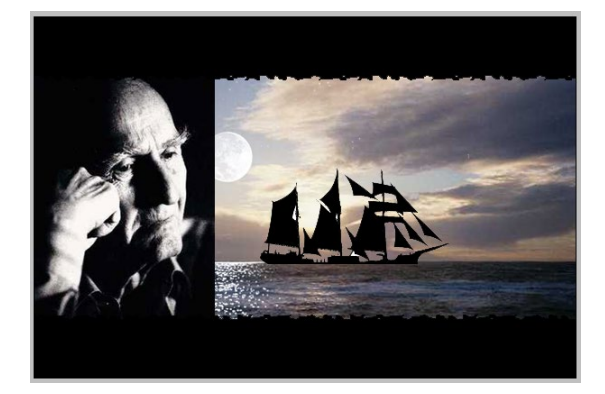

Fermer le fichier marin.psd

Le calque Marin étant toujours actif, sélectionner le mode de fusion Superposition :

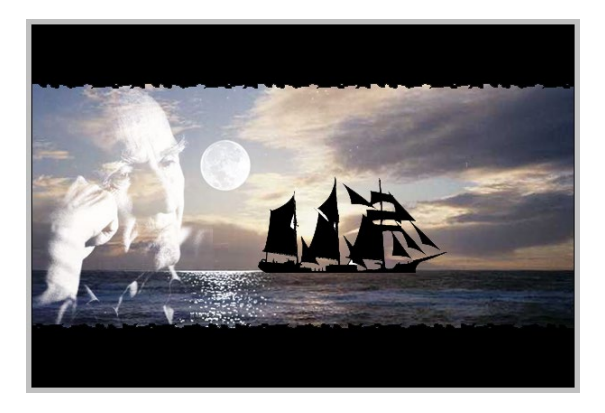

<u>Résultat</u> : le fond noir de l'image devient transparent, laissant apparaitre à sa place les pixels des calques sousjacents.

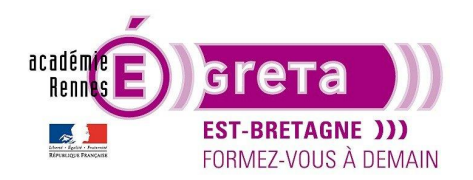

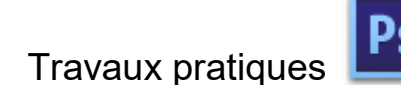

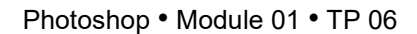

• Etape11

Ouvrir le fichier carte.psd :

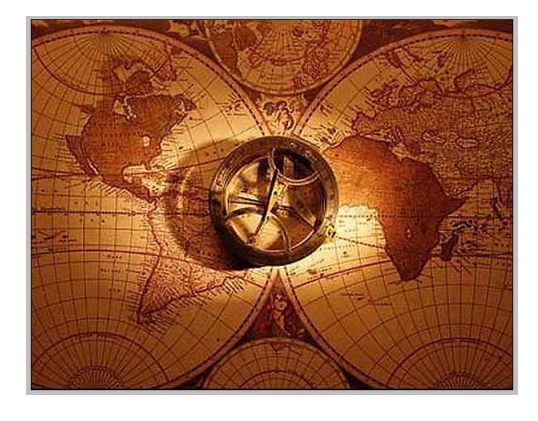

Copier-coller ce fichier sur **voilier.psd**, positionner le calque juste au-dessous de **Bandes Noires** puis déplacer la carte verticalement vers le bas de la composition :

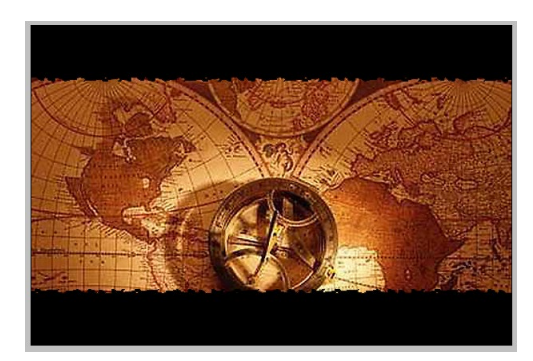

#### Fermer le fichier carte.psd

Le calque Carte étant toujours actif, sélectionner le mode de fusion Lumière tamisée :

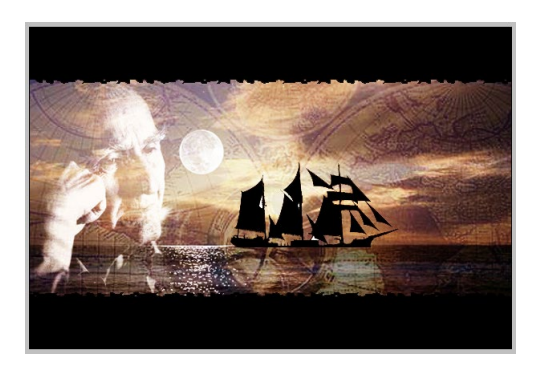

<u>Résultat</u> : le mode de fusion **Lumière tamisée** permet d'éclairer l'image de la carte avec une lumière diffuse laissant apparaitre les pixels des calques sous-jacents.

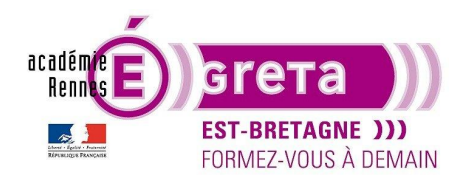

Photoshop • Module 01 • TP 06

• Etape12

Ouvrir le fichier drapeaux.psd :

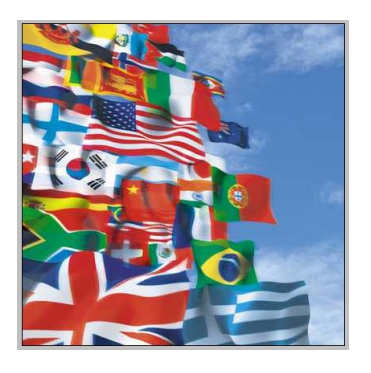

Copier-coller ce fichier sur voilier.psd et positionner le calque juste au-dessous de Bandes Noires :

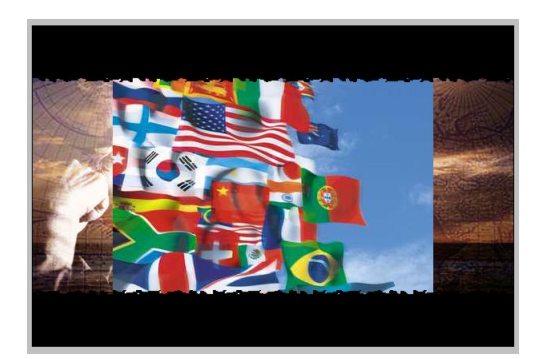

Fermer le fichier drapeaux.psd.

Le calque **Drapeaux** étant toujours actif, vous allez redimensionner ce dernier par le biais du menu Edition > **Transformation manuelle**.

Positionner le curseur sur la poignée de redimensionnement située en haut et à gauche de l'image, puis tout en appuyant sur la touche **majuscule** du clavier, redimensionner l'image de la manière suivante :

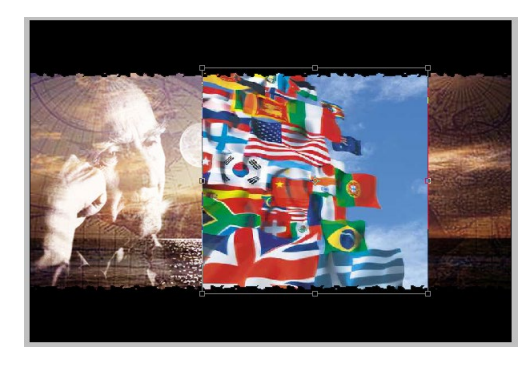

<u>Remarque</u> : la touche **Maj** enfoncée permet de modifier simultanément la hauteur et la largeur de l'image et ainsi d'en conserver l'homothétie

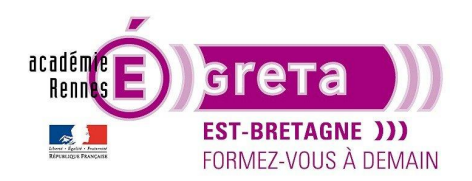

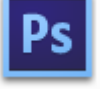

Photoshop • Module 01 • TP 06

Valider cette transformation puis appliquer un retournement horizontal de l'image à l'aide du menu Edition > Transformation > **Symétrie axe horizontal** :

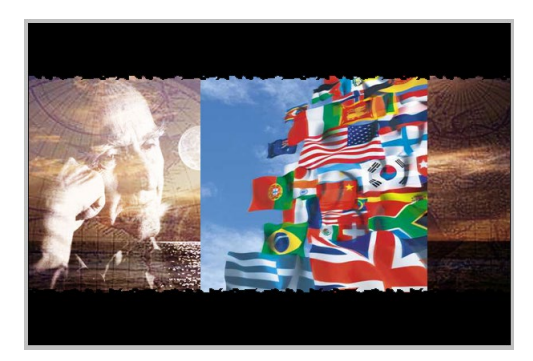

Déplacer les drapeaux à droite de la composition puis avec l'outil **Baguette magique** supprimer le ciel autour des drapeaux :

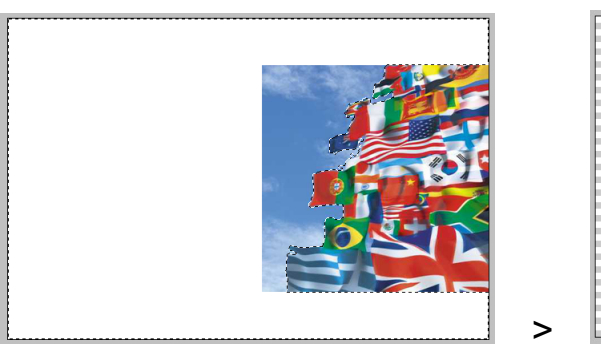

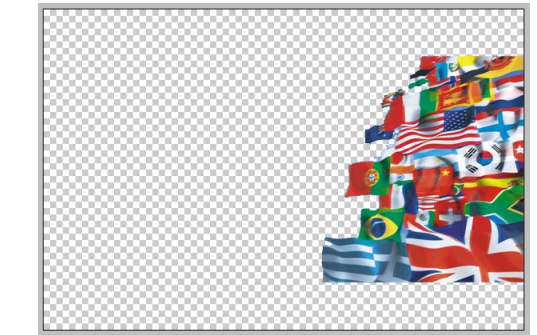

Appliquer ensuite le mode de fusion Lumière crue :

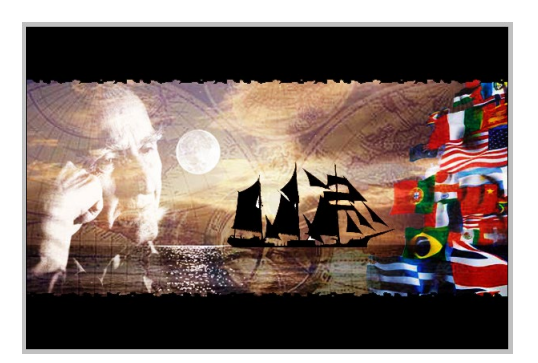

<u>Résultat</u> : le mode de fusion **Lumière crue** permet d'éclairer l'image des drapeaux avec une lumière crue.

Conclusion

Pour ce type de montage, les choix iconographiques sont primordiaux > lors de vos recherches, pensez à vérifier les droits d'utilisation et de diffusion des images sélectionnées.